## **Anleitung zum ZUORDNEN von PUBLIKATIONEN**

- 1. Einstieg über die BOKU  $\rightarrow$  FIS  $\rightarrow$  Datenerfassung  $\rightarrow$  Login  $\rightarrow$  Wissenschaftler
- 2. Den Punkt "Publikationen" auswählen und auf "Publikationen zuordnen" gehen und den Anweisungen in Abb. 1 folgen

| BOKU-FIS » Startseite               |                                                                                                    |                                 |              |                       | Auswahlliste         | Admin       | Logout       |  |  |  |  |  |  |
|-------------------------------------|----------------------------------------------------------------------------------------------------|---------------------------------|--------------|-----------------------|----------------------|-------------|--------------|--|--|--|--|--|--|
| Forscherprofil                      | Publikationen                                                                                                    | Community Services              | Projekte     | Quartalscontrolling   | Soll-Ist-Vergleich   | Bilanz      |              |  |  |  |  |  |  |
| Hinweise                            | Zuordnen von Publikationen zu Publikationslisten von Mitarbeiter/innen                                                                                                    |                                 |              |                       |                      |             |              |  |  |  |  |  |  |
| Publikation erfassen                | <ol> <li>Geben Sie den Suchbegriff ein und wählen Sie die Liste aus (* = Pflichtfelder).</li> <li>Im Suchergebnis werden jene Publikationen angezeigt, die im Bestand der Publikationsdatenbank vorhanden, aber nicht<br/>der von Ihnen gewählten Publikationsliste zugeordnet sind.</li> <li>Markieren Sie in der angezeigten Liste jene Publikationen, die Sie der Publikationsliste zuweisen wollen.</li> </ol> |                                 |              |                       |                      |             |              |  |  |  |  |  |  |
| Publikationsliste                   |                                                                                                    |                                 |              |                       |                      |             |              |  |  |  |  |  |  |
| Publikationsliste<br>Druckansicht   |                                                                                                    |                                 |              |                       |                      |             |              |  |  |  |  |  |  |
| Publikation zuordnen                |                                                                                                    |                                 |              |                       |                      | 2. Schrit   | t I          |  |  |  |  |  |  |
| Pubmed Publikationen<br>importieren | Suche im Autorenfeld*<br>Geben Sie den gesuchten Namen wie folgt en:<br>Bsp.: Familienname, Initiale; Bei Umlauten vie ü auch ue oder u suchen                                                                                                    |                                 |              |                       |                      |             |              |  |  |  |  |  |  |
|                                     | Zuordne                                                                                                    | n zur Publikationsliste<br>von* | ~            |                       | •                    |             |              |  |  |  |  |  |  |
| 1. Schritt                          | 3. Sch                                                                                                    | ıritt 🚽 🛶                       | Suchen       | Abbrechen             |                      |             |              |  |  |  |  |  |  |
|                                     | Wenn Sie verg                                                                                                    | jessen, eine Publikatior        | nsliste ausz | uwählen (Zeile2 des F | ormulars) erhalten S | ie eine Fel | nlermeldung. |  |  |  |  |  |  |

Abbildung 1: Suche nach Publikationen, welche noch NICHT zugeordnet sind

3. Die angezeigte Liste nach dem eigenen Namen durchsuchen und noch nicht zugeordnete Publikationen anklicken (Abb. 2)

| BOKU-FIS » Startseite |                                                                                                    | Auswahllist         | Logout     |                     |                    |        |  |  |  |  |  |  |
|-----------------------|----------------------------------------------------------------------------------------------------|---------------------|------------|---------------------|--------------------|--------|--|--|--|--|--|--|
| Forscherprofil        | Publikationen                                                                                                    | Community Services  | Projekte   | Quartalscontrolling | Soll-Ist-Vergleich | Bilanz |  |  |  |  |  |  |
| Hinweise              | Publikatio                                                                                                    | nen der Publikation | sliste von | Reinhard Christi    | an VOGL" zuordn    | en     |  |  |  |  |  |  |
| Publikationslisten    | Suchbegriff: vogl                                                                                                    |                     |            |                     |                    |        |  |  |  |  |  |  |
| Zuordnung zu          | Es werden nur jene Publikationen angezeigt, die Reinhard Christian VOGL noch nicht zugeordnet sind.                                                                                                    |                     |            |                     |                    |        |  |  |  |  |  |  |
| Publikationslisten    | Markieren Sie die Publikationen, die Sie der Publikationsliste von Reinhard Christian VOGL zuordnen wollen und klicken Sie                                                                                                    |                     |            |                     |                    |        |  |  |  |  |  |  |
| Import aus PubMed     | anschließend auf "Zuordnen".                                                                                                    |                     |            |                     |                    |        |  |  |  |  |  |  |
|                       | 368 Publikationen sind nicht zugeordnet.                                                                                                    |                     |            |                     |                    |        |  |  |  |  |  |  |
|                       | <ul> <li>74571</li> <li>Burgstaller, J.P., Albrechtová, J., Kolbe, T., Blattner, M., Klammer, S., Vogl, C., Gülly, C., Trajanoski , S., Brem, G., Piálek, J., Steinborn, R. ,</li> <li>A novel mouse model with a wild-derived mtDNA type for studying tissue-specific segregation , 1st World Congress on Targeting Mitochondria, Nov 18-19,2010, Berlin, DEUTSCHLAND</li> </ul> |                     |            |                     |                    |        |  |  |  |  |  |  |
|                       | 74364<br>Dellago H., Löscher M., Ajuh P., Ritter G., Eisenhaber F., Lamond A. I., Katinger H., Voglauer-Grillari R., and<br>Grillari J.,                                                                                                    |                     |            |                     |                    |        |  |  |  |  |  |  |

Abbildung 2: Auswählen von Publikationen, welche zugeordnet werden sollen

## 4. Zum Schluss auf "Speichern" klicken